# **E-mailaccount toevoegen** Outlook op Windows (Microsoft365/Office365)

## STAP 1

Klik linksboven op "bestand".

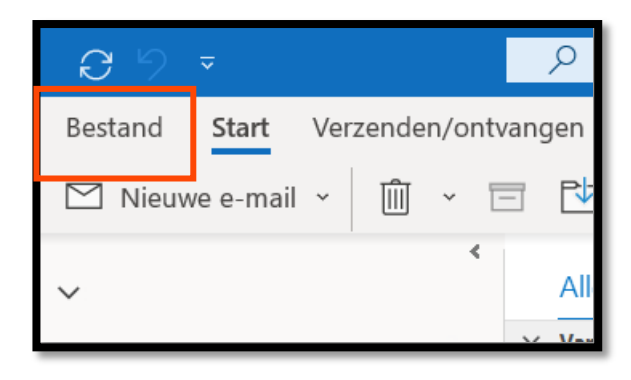

#### **STAP 2**

Vervolgens klikt u op de knop "account toevoegen".

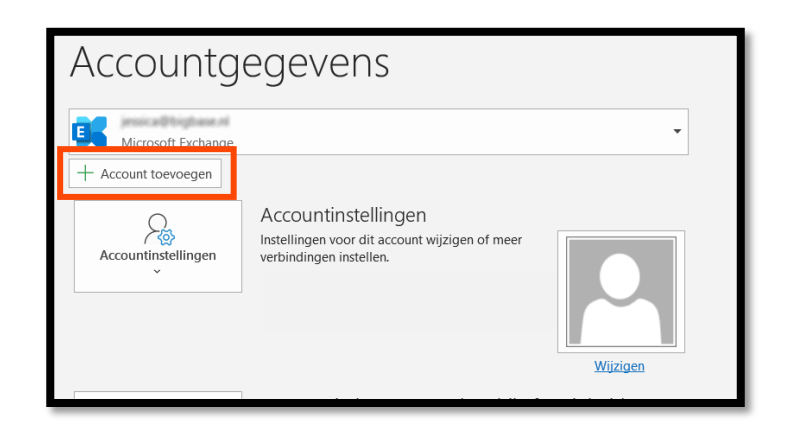

### STAP 3

Voer dan het nieuwe emailadres in, en druk op de knop "Verbinding maken". Voer het wachtwoord in dat u van ons heeft gekregen.

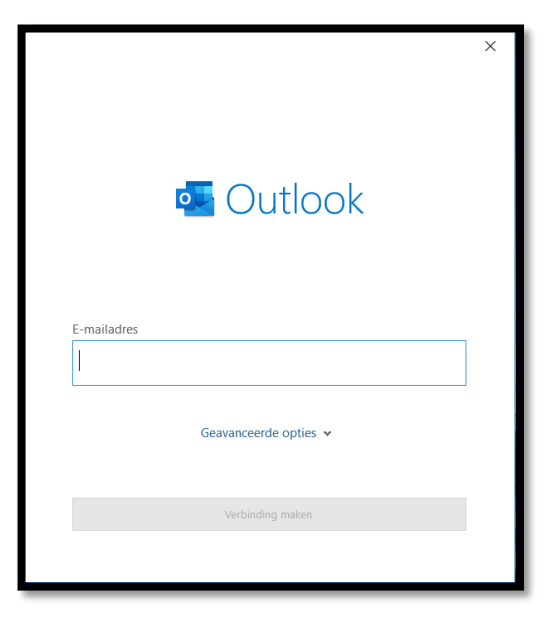

## STAP 4

U krijgt een bevestiging dat het e-mailaccount is toegevoegd.

U kunt op "gereed" klikken. Let op dat het vinkje "Outlook Mobile ook instellen op mijn telefoon" uitgevinkt is.

| Account              | is toegevoegd                                          |          |
|----------------------|--------------------------------------------------------|----------|
|                      | Microsoft 365                                          |          |
|                      |                                                        |          |
|                      |                                                        |          |
|                      |                                                        |          |
| Nog een s            | -mailadres toevoegen                                   |          |
| Nog een e<br>E-maila | e-mailadres toevoegen<br>dres                          | Volgende |
| Nog een e<br>E-maila | e-mailadres toevoegen<br>dres<br>Geavanceerde opties 🗸 | Volgende |
| Nog een e<br>E-maila | e-mailadres toevoegen<br>dres<br>Geavanceerde opties 🐱 | Volgende |
| Nog een e<br>E-maila | e-mailadres toevoegen<br>dres<br>Geavanceerde opties 🗸 | Volgende |